## HP CM8060/CM8050 Color MFP with Edgeline Technology – Security

| Π |
|---|
|   |

| How do I                                                      | Steps to perform                                                                                                    |
|---------------------------------------------------------------|----------------------------------------------------------------------------------------------------|
| <ol> <li>Set the device administrator<br/>password</li> </ol> | <ul> <li>a. Open the embedded Web server (EWS).</li> <li>b. Select the Settings tab, and then select General Security from the menu on the left side of the screen.</li> <li>c. In the Set Password area, type the new password in the boxes labeled New Password and Verify Password. If you have already set up a password, type the old password in the Old Password box.</li> <li>d. Click Apply.</li> </ul>                                                                                                    |
| 2 Lock the administrator tools section<br>of the startup menu | <ul> <li>a. Press the on/off button on the device control panel to turn the device off, and then press it again to turn the device on.</li> <li>b. While the device is initializing, watch the controlpanel display. When the white HP logo appears on the black background, press the Stop button.</li> <li>c. Press 8 to move the highlight to Administrator Tools. Press 5 to select it.</li> <li>d. Press 8 to move the highlight to Change Administrator Password. Press 5 to select it.</li> <li>e. A prompt to enter a new password appears. Use the numeric keypad to type the password. A second prompt appears so you can confirm the password. Type the password.</li> <li>f. Press Start to save the password.</li> </ul> |
| 3 Access the administrator tools section of the startup menu  | <ul> <li>a. After opening the startup menu, press 8 to move the highlight to Sign In. Press 5 to select it.</li> <li>b. A prompt to enter the password appears. Use the numeric keypad to type the password.</li> <li>c. Press Start to enter the password. The Administrator Tools option should now be available.</li> <li>d. Press 8 to move the highlight to Administrator Tools. Press 5 to select it.</li> </ul>                                                                                                    |

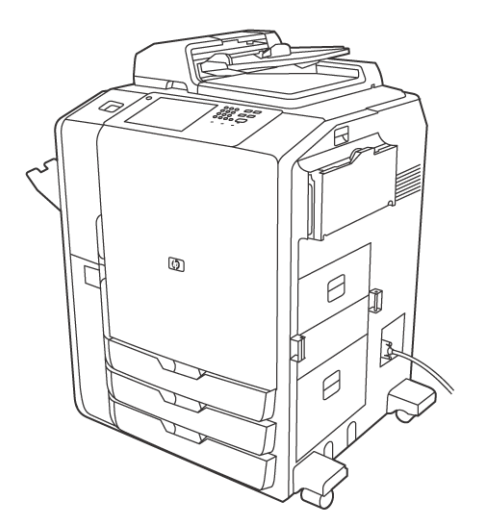

## HP CM8060/CM8050 Color MFP with Edgeline Technology – Security

| Π      |
|--------|
| <br>μ_ |
|        |

| How do I                                                              | Steps to perform                                                                                                    |
|-----------------------------------------------------------------------|----------------------------------------------------------------------------------------------------|
| 4 Disable printing through a direct connection                        | <ul> <li>a. Open the embedded Web server (EWS).</li> <li>b. Select the Settings tab, and then select General Security from the menu on the left side of the screen.</li> <li>c. In the area for Direct Ports, select Disable Direct Ports.</li> <li>d. Click Apply. The device automatically turns off and then on.</li> </ul>                                                             |
| 5 Disable printing from the embedded<br>Web server (EWS)              | <ul> <li>a. Open the embedded Web server (EWS).</li> <li>b. Select the Settings tab, and then select General Security from the menu on the left side of the screen.</li> <li>c. In the area for Set Options, clear the check box next to Display Print Page on Information Tab.</li> </ul>                                                                                                 |
| 6 Restrict users from sending e-mail to accounts other than their own | <ul> <li>a. Open the embedded Web server (EWS).</li> <li>b. Select the Digital Sending tab, and then select E-mail Setup from the menu on the left side of the screen.</li> <li>c. In the area for Default Message Settings, select Restrict users from editing all address fields. Configure the E-mail feature so that users must sign in to use it.</li> <li>d. Click Apply.</li> </ul> |
| 7 Control access to the device                                        | <ul> <li>a. Open the embedded Web server (EWS).</li> <li>b. Select the Settings tab.</li> <li>c. Select Device Sign In from the menu on the left side of the screen.</li> <li>d. On the Device Access tab, specify the level of control you want.</li> </ul>                                                                                                    |

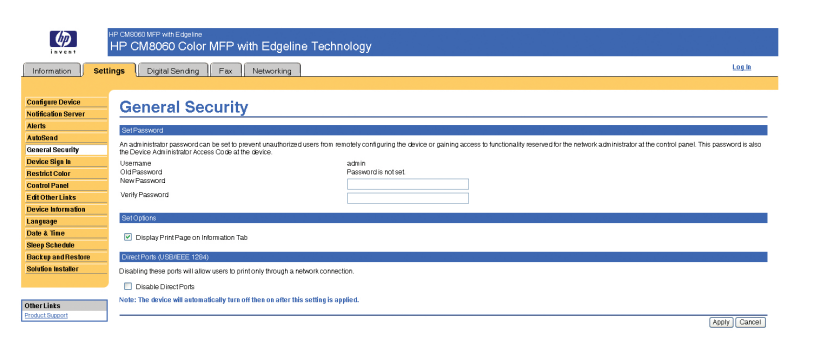